## Publishing Quiz Attempt Grades to Gradebook

If attempts of quizzes have been made, but the grades have not posted to the gradebook, you can "Publish" the grades via the following process:

1. Click on the Quizzes button link from the navigation bar.

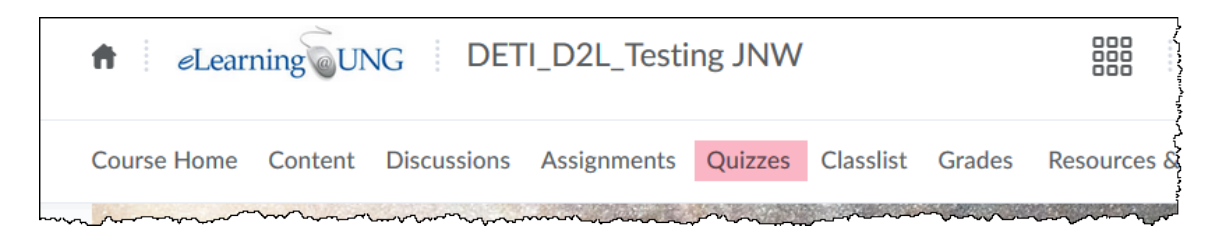

2. Select the Quiz desired from the quiz list, click the action icon arrow, and select "Grade" from the pull-down menu:

| Manage | Quizzes Questio                    | on Library            | Statistics     | LockDown Browser |  |
|--------|------------------------------------|-----------------------|----------------|------------------|--|
| New    | v Quiz Edit (                      | Categories            | More           | Actions 🗸        |  |
|        | Without Category                   |                       |                |                  |  |
|        | MatchingQuesTyp<br>Sep 15, 2017 2  | eTestfile 🗸           | p 22, 2017 2:: | 35 PM            |  |
|        | RanAnwTestQuiz                     | Edit                  |                |                  |  |
|        | BonusQuestQuiz-<br>Always Availat  | Preview               |                | own Browser 🐱    |  |
|        | Quiz Ex 🗸                          | Delete<br>Grade       |                |                  |  |
|        | M-S testing Quiz<br>Always Availat | Reports<br>Statistics |                |                  |  |

- 3. On the Grade Quiz screen:
  - click the box (a) on the left side of the screen to select all of the students' overall grades
     (Note: make sure to select all student by setting the "# per page" to a number larger than
     the total number of student in your class, setting found near bottom right of this screen),
  - click on "Published Feedback" (b
  - Then "Save and Close" (page bottom).

| iew By: User V Apply                       |                      |       |      |
|--------------------------------------------|----------------------|-------|------|
| Search For Q Show Search Options           |                      |       |      |
| a v                                        |                      |       |      |
| Reset Publish Feedback P. Retract Feedback |                      |       |      |
| First Name ▲ , Last Name                   | Completed            | Score | Grad |
| student jim                                |                      |       |      |
| attempt 1                                  | Mar 30, 2020 5:19 PM | 5 / 4 | 1    |
| overall grade (highest attempt)            |                      | 5/4   | 1    |
| Test Student2                              |                      |       |      |
| attempt 1                                  | Jun 28, 2018 4:53 PM | 5 / 4 | 1    |
| overall-stade (highest attempt)            |                      |       | 1    |

If this is successful, the grades should appear in the grade book with the grade item for the quiz or test.